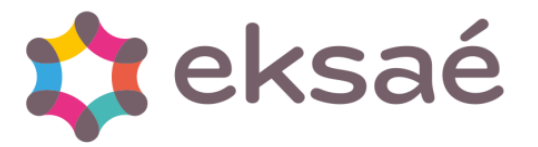

# Comment paramétrer un organisme de prévoyance pour la DSN ?

| Date de création | 20/04/2021 | Produit | CHANNEL PAIE |
|------------------|------------|---------|--------------|
| FAQ N°           |            |         |              |
| Mise à jour      | 14/09/2021 | Version | V5           |

L'information est réservée aux clients abonnés au contrat de support ou aux partenaires Eksaé

Cette fiche documentaire a pour objet de vous apporter des informations complémentaires à la documentation ou à la formation suivie par l'utilisateur et correspond à des questions récurrentes des offres Eksae.

Si vous avez besoin de mettre en place un paramétrage ou développer vos compétences sur ce sujet, nous vous recommandons vivement de vous adresser au service commercial Eksaé, qui pourra vous proposer un parcours de formation adapté ou bien une prestation personnalisée.

En aucun cas le support ne pourra se substituer à de la formation ou un accompagnement personnalisé.

L'information contenue dans ce document est fournie par Eksaé sans garantie d'aucune sorte, explicite ou implicite. L'utilisateur doit s'assurer que les consignes proposées répondent à son attente et assume le risque lié aux manipulations dans ce document.

## 1. Préambule

Vous devez être au minimum en version **10.10f** de l'application Channel PAIE.

Pour pouvoir paramétrer un organisme de prévoyance dans l'application, vous devez demander **la fiche de paramétrage** à votre organisme de prévoyance/mutuelle.

#### 2. Création de l'organisme dans la collectivité

Dans le menu Paie > DSN > Organisme de la collectivité concernée :

1. Cliquer sur la croix pour créer un Organisme

| 🔯 Organ                                 | ismes partenaires DADS-U                                                 |                                                                                              |                                                                       |                                                          |                                                                                                    |
|-----------------------------------------|--------------------------------------------------------------------------|----------------------------------------------------------------------------------------------|-----------------------------------------------------------------------|----------------------------------------------------------|----------------------------------------------------------------------------------------------------|
| 🕴 🕅                                     | ↔ ₩ Ø ₹ + ×                                                              | 9                                                                                            |                                                                       |                                                          |                                                                                                    |
| Code                                    |                                                                          | <b>#</b>                                                                                     |                                                                       |                                                          |                                                                                                    |
| Code                                    | Nom ou raison sociale 🖉                                                  | Туре \land                                                                                   | Code                                                                  | CL001 Codes organismes                                   | Fournisseur associé                                                                                                    |
| CL001<br>10001<br>R0001<br>SRE<br>MUTEX | CNRACL<br>IRCANTEC<br>RAFP CDC<br>Service de Retraite de l'Etat<br>MUTEX | Caisse de retrait<br>Caisse de retrait<br>Caisse de retrait<br>Caisse de retrait<br>Mutuelle | Nom ou raison sociale<br>Type d'organisme                             | CNRACL Caisse de retraite Contrats Mutuelle, Prévoyance) | CNRACL                                                                                                    |
| <                                       |                                                                          | ×                                                                                            | Adresse<br>© Commune<br>RUE 2 d<br>33059 BORDE<br>Téléphone<br>E-mail | Hors commune     Etranger                                | RUE         DU VERGNE           33059         BORDEAUX CEDEX           Tél.         05.56.11.33.90           Fax         05.56.11.41.13           Email         Rechercher un fournisseur |

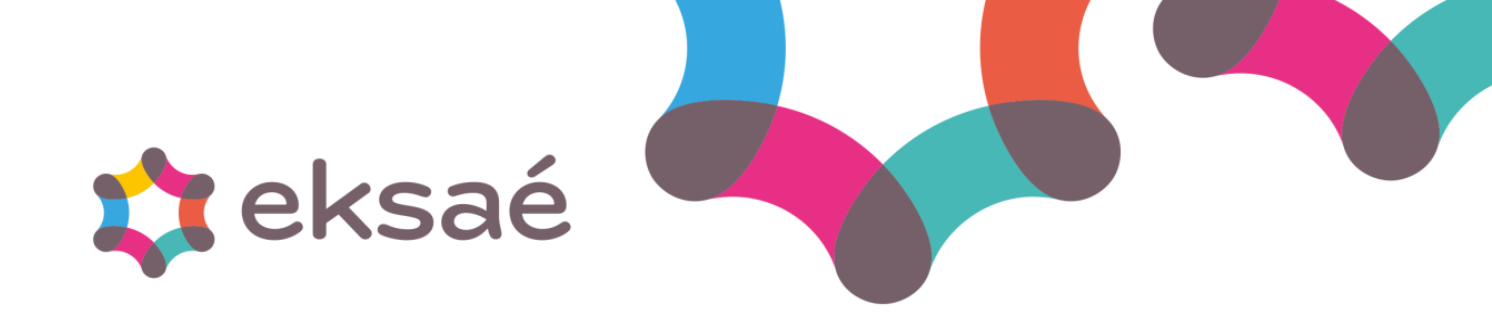

2. Saisir le code, le nom, le type d'organisme et enregistrer.

| 🔯 Organismes partenaires DADS-U                                                                          |                           |
|----------------------------------------------------------------------------------------------------|---------------------------|
| 😵 🏂 🖣 🕂 🛰                                                                                                |                           |
| 4<br>Code 1 Codes organismes<br>Nom ou raison sociale 2                                                  | Fournisseur associé       |
| Type d'organisme 3 Prévoyance<br>Contrats Mutuelle, Prévoyance)  Adresse Commune Hors commune O Etranger | Adresse                   |
|                                                                                                    | Tél. Fax<br>Email         |
| Téléphone Télécopie<br>E-mail                                                                            | Rechercher un fournisseur |

3. Cliquer sur le bouton « contrats mutuelle, prévoyance ».

| 💠 Organismes partenai | res DADS-U                                 |                           |
|-----------------------|--------------------------------------------|---------------------------|
| 🕴 🌶 4) 🕇 🛰            |                                            |                           |
| Code                  | Codes organismes                           | Fournisseur associé       |
| Type d'organisme      | Prévoyance  Contrats Mutuelle, Prévoyance) | Adresse                   |
| Adresse               | <u>H</u> ors commune <u>E</u> tranger      |                           |
|                       |                                            | Tél. Fax<br>Email         |
| Téléphone<br>E-mail   | Télécopie                                  | Rechercher un fournisseur |

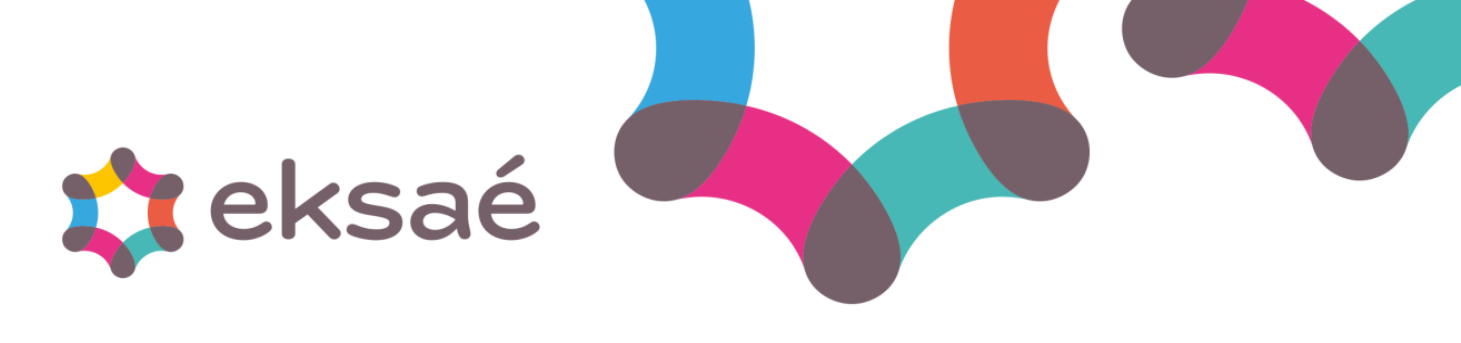

4. Remplir les données.

| achthant                                      | Versio                                         | n date d'émis                         | ssion Heure d'émi | ssion ^                               |             |                                                       |
|-----------------------------------------------|------------------------------------------------|---------------------------------------|-------------------|---------------------------------------|-------------|-------------------------------------------------------|
|                                               | Version 1                                      | 01/01/2021                            | 0:00:00           |                                       |             | Ajouter                                               |
|                                               |                                                |                                       |                   | ~                                     |             | Supprimer                                             |
|                                               |                                                |                                       |                   | >                                     |             | Subbuilde                                             |
| 1                                             | Version 1                                      | 01/01/202                             | 0:00:00           |                                       |             | Modifier                                              |
| Contact                                       |                                                |                                       | Téléphone         | Mail                                  |             | Créer                                                 |
| hnique                                        |                                                |                                       |                   |                                       |             |                                                       |
| tionnaire                                     |                                                |                                       |                   |                                       |             |                                                       |
| oupes                                         |                                                |                                       |                   |                                       |             |                                                       |
| Code                                          |                                                | Libellé                               |                   | ^                                     |             | Ajouter                                               |
| P1 N                                          | INT                                            |                                       |                   |                                       |             | Supprimer                                             |
|                                               |                                                |                                       |                   | ~                                     |             |                                                       |
| 1                                             |                                                |                                       |                   | >                                     |             |                                                       |
|                                               |                                                |                                       |                   | >                                     |             | Modifier                                              |
| SP1                                           | MNT                                            |                                       |                   | >                                     |             | Modifier<br>Créer                                     |
| SP1                                           | MNT                                            |                                       |                   | >                                     |             | Modifier<br>Créer                                     |
| SP1<br>contrat<br>Date de début               | MNT<br>Date de fin                             | 1                                     | Périodicité       | >                                     |             | Modifier<br>Créer                                     |
| ontrat<br>Date de début<br>01/01/2021         | MNT<br>Date de fin<br>31/12/2021               | Mensuelle                             | Périodicité       | > ·                                   |             | Modifier<br>Créer                                     |
| SP1<br>Contrat<br>Date de début<br>01/01/2021 | MNT<br>Date de fin<br>31/12/2021               | Mensuelle                             | Périodicité       | > · · ·                               |             | Modifier<br>Créer                                     |
| Date de début<br>01/01/2021                   | MNT<br>Date de fin<br>31/12/2021               | Mensuelle                             | Périodicité       |                                       |             | Modifier<br>Créer<br>Ajouter<br>Supprimer             |
| SP1<br>Contrat<br>Date de début<br>01/01/2021 | MNT<br>Date de fin<br>31/12/2021<br>31/12/2021 | Mensuelle                             | Périodicité       |                                       |             | Modifier<br>Créer<br>Ajouter<br>Supprimer<br>Modifier |
| SP1                                           | MNT<br>Date de fin<br>31/12/2021<br>31/12/2021 | Mensuelle<br>Mensuelle<br>Délénataire | Périodicité       | > >                                   | ues de naie | Modifier<br>Créer<br>Ajouter<br>Supprimer<br>Modifier |
| p1                                            | MNT<br>Date de fin<br>31/12/2021<br>31/12/2021 | Mensuelle<br>Ménsuelle<br>Délégataire | Périodicité       | , , , , , , , , , , , , , , , , , , , | ues de paie | Modifier<br>Créer<br>Supprimer<br>Modifier            |
| Date de début<br>Date de début<br>01/01/2021  | MNT<br>Date de fin<br>31/12/2021<br>31/12/2021 | Mensuelle<br>Mensuelle<br>Délégataire | Périodicité       | , , , , , , , , , , , , , , , , , , , | ues de paie | Modifier<br>Créer<br>Supprimer<br>Modifier            |
| Date de début<br>01/01/2021                   | MNT<br>Date de fin<br>31/12/2021<br>31/12/2021 | Mensuelle<br>Mensuelle<br>Délégataire | Périodicité       | , , , , , , , , , , , , , , , , , , , | ues de paie | Modifier<br>Créer<br>Supprimer<br>Modifier            |

*Si vous n'avez pas d'identifiant vous pouvez saisir, par exemple, ID1. Il en est de même pour la version, Version 1 par exemple.* 

Afin d'accéder à la zone « **Groupes** », vous devez sélectionner la ligne précédemment renseignée avec l'identifiant.

Si vous n'avez pas de **code**, vous pouvez saisir, par exemple, Groupe 1 ainsi que le nom de la prévoyance.

Afin d'accéder à la zone « **Contrat** », vous devez sélectionner la ligne précédemment renseignée dans la zone « Groupes ».

En cas d'options multiples, vous devez créer autant de ligne de contrat que d'option avec le rattachement des rubriques concernées.

**Attention** : Une rubrique ne peut pas être rattachée à plusieurs ligne de contrat. Vous devez avoir une rubrique par ligne de contrat.

Vous devez renseigner les rubriques de prévoyance/mutuelle concernées via le bouton « **Rubriques de** paie ».

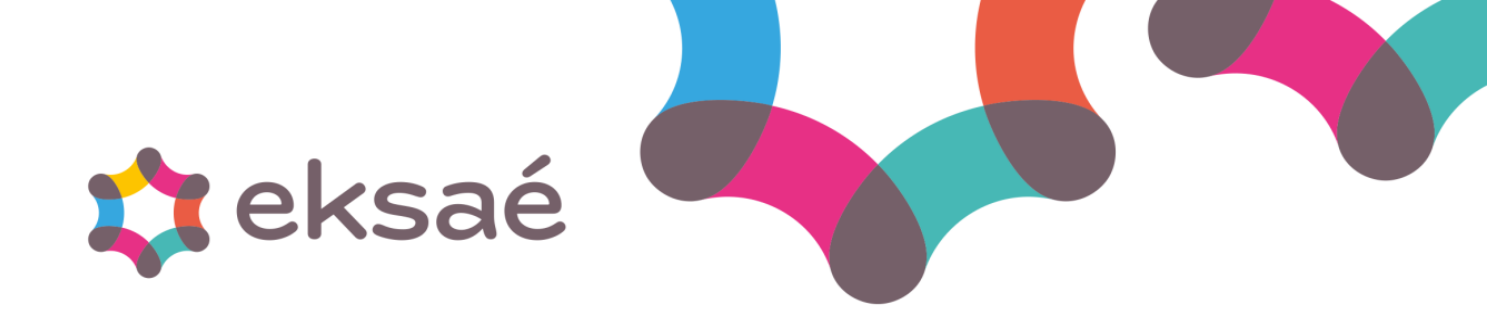

Vous devez créer les organismes sur chaque collectivité concernée.

### 3. Rattachement de l'organisme

Dans le menu **Fichier > Paramètres > Collectivités > Gestion**, sur chaque collectivité, vous devez créer l'organisme via le bouton « **Paramètres N4DS ...** ».

| 🗘 Paramètres DADS                                                                                                    |                                                                                                    | ×                                                                                                    |  |  |
|----------------------------------------------------------------------------------------------------|----------------------------------------------------------------------------------------------------|----------------------------------------------------------------------------------------------------|--|--|
| Collectivité COMMUNE DE CE<br>4 D S N° SIRET 21440136600056<br>Groupe DADS (émetteur)                                                         | GID<br>Données de l'entreprise (S20)                                                                                                    | Organismes et N° d'affiliation<br>Fonds National de Compensation SFT<br>N° d'affiliation FNC :<br>2440250000136U                                                |  |  |
| TDS Mairie                                                                                                    | Cette entreprise est le siège<br>N° SIRET du Siège                                                                                                    | Organisme         N° d'affiliation           CL001 CNRACL         B044 C122           I0001 IRCANTEC         0AAD45XL           R0001 RAFP CDC         0AAF28GY |  |  |
| Adresse                                                                                                    | Destinataires des décomptes de retraite          Aucun       ✓         Critères de tri des décomptes :       1er         Aucun       ✓         2ème       ✓ | Organisme     Rechercher un organisme      Identifiant OPS     N <sup>a</sup> d'affiliation     Code déléa gestion                                              |  |  |
| Assujetissement Taxe d'apprentissage     Assujetissement contribution complémentaire     Assujettissement employeur public à l'assuarance che | Assujetissement Formation continue     O3 : Employeur ayant adhéré au régime d'Assurat                                                                      | Créer Enregistrer Supprimer                                                                                                    |  |  |
| Numéro de convention de gestion<br>Code affectation<br>Numéro interne employeur public<br>Type de fonction publique                           | Date de convention 01/01/1900 Date d'adhésion 01/01/1900 22 : Fonction publique territoriale                                                                | Date de dénonciation 01/01/1900                                                                                                    |  |  |

Via le bouton « Rechercher un organisme » vous sélectionnez l'organisme créé précédemment.

Le libellé se mets automatiquement. Vous devez saisir le **numéro de contrat** dans le champ « N° d'affiliation » puis vous enregistrez.

N'oubliez pas d'enregistrer la fiche collectivité après avoir quitté le bouton « Paramètres N4DS ».

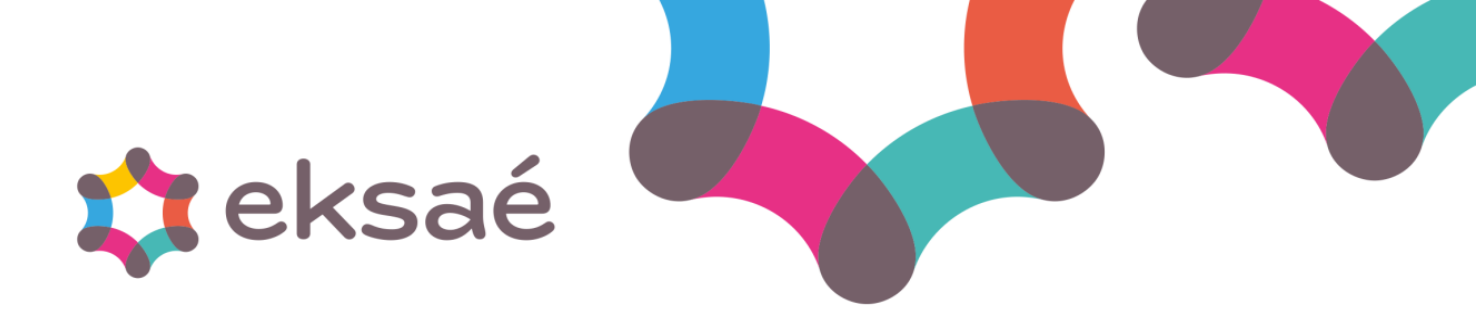

## 4. Renseigner l'organisme dans la fiche salarié

Dans le menu **Fichier > Salarié**, sur chaque agent concerné, vous devez renseigner l'organisme précédemment crée dans l'onglet « **Prévoyance** ».

| Code 00006<br>Salariés présents    | ○ Nom<br>○ Tous le       | s salariés         |                   |         |               |             |                                       |
|------------------------------------|--------------------------|--------------------|-------------------|---------|---------------|-------------|---------------------------------------|
| Identification                     | D                        | i <u>v</u> ers-RIB | E <u>n</u> fants  |         | Paje          |             | <u>C</u> arrière                      |
| C <u>u</u> muls                    | Rép                      | partition          | Rubrigues automat | tiques  | Prévoyance    |             | *                                     |
| ontrats Mutuelle / Pr<br>Organisme | évoyance<br>Réf. contrat | Libellé            | Option            | Libellé | Date de début | Date de fin | Ajouter                               |
|                                    |                          |                    |                   |         |               |             | <u>S</u> upprimer<br><u>M</u> odifier |
|                                    |                          |                    |                   |         |               | ~<br>>      | <u>C</u> réer                         |
|                                    |                          |                    |                   |         | 01/01/1900    | 31/12/9999  |                                       |
|                                    |                          |                    |                   |         |               |             |                                       |

N'oubliez pas d'enregistrer la fiche salarié après les modifications apportées.